AiM Infotech

Potenziometro lineare auto/moto Configurazione con Race Studio 2 – angolo di sterzo

Versione 1.00

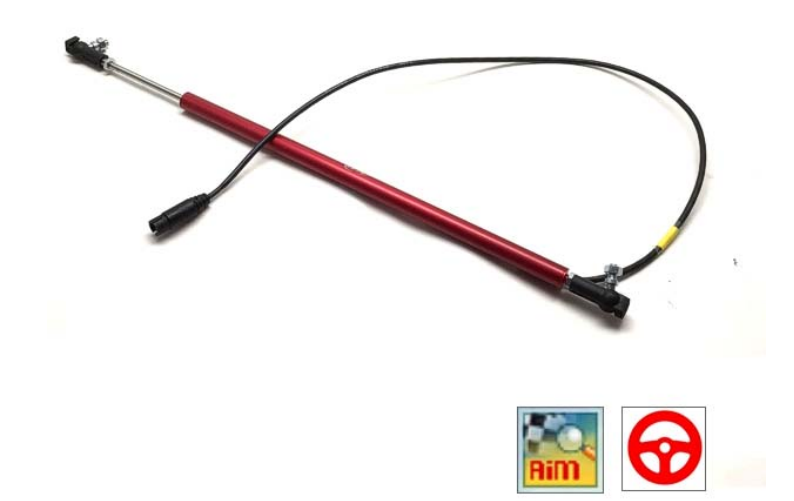

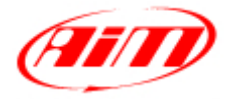

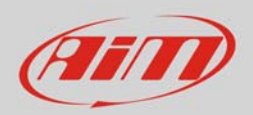

## 1 Introduzione

Il potenziometro lineare per auto/moto è supportato da entrambi i software di configurazione AiM e può essere utilizzato sia per misurare la compressione o estensione degli ammortizzatori che per misurare la rotazione dello sterzo misurata sullo spostamento della cremagliera. In questo datasheet esso sarà:

- impostato nella configurazione dello strumento con Race Studio 2
- utilizzato per misurare la rotazione dello sterzo sullo spostamento della cremagliera

## 2 Configurazione con Race Studio 2

Per caricare il potenziometro nella configurazione dello strumento AiM, con lo strumento acceso e collegato al PC:

- lanciare il software, selezionare lo strumento e la configurazione su cui caricare il potenziometro
- entrare nel layer "Canali" e scegliere il canale su cui impostare il potenziometro (nell'esempio il canale 3); selezionare "Potenziometro con zero centrale" nella colonna "Sensore usato" e "deg.1" nella colonna "Unità".

| The second second second second second second second second second second second second second second second s                                                                                                    | ST Contractory                                                                                                    |                                                                                                    |                                                                                                    |                |                                                                                                    |                                                                                                    |                                                                                                    |                                                                                                    |                                                                                                    |                                                                                                  | interes (           |
|----------------------------------------------------------------------------------------------------|----------------------------------------------------------------------------------------------------|----------------------------------------------------------------------------------------------------|----------------------------------------------------------------------------------------------------|----------------|----------------------------------------------------------------------------------------------------|----------------------------------------------------------------------------------------------------|----------------------------------------------------------------------------------------------------|----------------------------------------------------------------------------------------------------|----------------------------------------------------------------------------------------------------|--------------------------------------------------------------------------------------------------|---------------------|
| Carrow Desare                                                                                                    | Trans                                                                                                    |                                                                                                    | Lettura                                                                                                    | 👔 irfomazori i | reto CAN                                                                                                    | osta Funzoni per<br>SmatyCam                                                                                                    | hiposta l'orologio del<br>sistema d'acquisizione                                                                                                    | ]                                                                                                    |                                                                                                    |                                                                                                  |                     |
| AIM Sportline                                                                                                    | Colganica alas                                                                                                    | ada                                                                                                    |                                                                                                    | 1127           |                                                                                                    | 10                                                                                                    |                                                                                                    |                                                                                                    |                                                                                                    |                                                                                                  | 0                   |
| e World Leader In Data Acquisition                                                                                                    | Nome installazione                                                                                                    | Tipo centralina                                                                                                    | Ecu                                                                                                    | Lap Timer      | Nome veicolo                                                                                                    | Tempo disponibile                                                                                                    | Tempo con GPS                                                                                                    | Frequenza totale                                                                                                    | Frequenza master                                                                                                    | Frequenza espansioni                                                                             | Tot. Espensioni     |
|                                                                                                    | LOGGER_CONF                                                                                                    | MOL PISTA                                                                                                    | None - None                                                                                                    | da QPS         | READ                                                                                                    | 9.32.39 (h.m.s)                                                                                                    | 4.06.35 (h.m.s)                                                                                                    | 121 (Hz)                                                                                                    | 121 (Hz)                                                                                                    | 0 (Hz)                                                                                           | a                   |
| Scarico dati                                                                                                    | Speed_1<br>Circonferenza ruota<br>Impulsi per giro ruot                                                                                                    | a (mm) 1565<br>ta 1                                                                                                    |                                                                                                    |                |                                                                                                    |                                                                                                    |                                                                                                    |                                                                                                    |                                                                                                    |                                                                                                  |                     |
| importa dati da                                                                                                    |                                                                                                    |                                                                                                    |                                                                                                    |                |                                                                                                    |                                                                                                    |                                                                                                    |                                                                                                    |                                                                                                    |                                                                                                  |                     |
| microSD SmartyCam                                                                                                    | 1D                                                                                                    | Abil.                                                                                                    | Nome canale                                                                                                    |                | Freq.                                                                                                    | Sensore usa                                                                                                    | to                                                                                                    | Unit                                                                                                    | à Inizio                                                                                                    | oscala Fon                                                                                       | doscala             |
| microSD SmartyCam                                                                                                    | ID<br>RPM                                                                                                    | Abil<br>R ABILITATO                                                                                                    | Nome canale<br>Engine                                                                                                    |                | Freq.<br>10 Hz                                                                                                    | Sensore usa<br>Giri motore                                                                                                    | to                                                                                                    | Unit                                                                                                    | à Inizia<br>O                                                                                                    | oscala Fon<br>2000                                                                               | doscala<br>O        |
| microSD SmartyCam                                                                                                    | ID<br>RPM<br>SPD_1                                                                                                    | Abil<br>F Abilitato<br>Abilitato<br>Abilitato                                                                                                    | Nome canale<br>Engine<br>Speed_1                                                                                                    |                | Freq.<br>10 Hz<br>10 Hz                                                                                                    | Sensore usa<br>Siri motore<br>Velocità                                                                                                    | to                                                                                                    | Unit<br>rpm<br>ikm/i                                                                                                    | à İnizia<br>0<br>h 1 1 0.0                                                                                                    | oscala Fon<br>2000<br>250.1                                                                      | doscale<br>0<br>0   |
| Configurazione                                                                                                    | 10<br>RPM<br>SP0_1<br>CH_1                                                                                                    | Abil<br>Abil<br>Abilitato<br>Abilitato<br>Abilitato<br>Abilitato                                                                                                    | Nome canale<br>Engine<br>Speed_1<br>Channel_1                                                                                                    |                | Freq.<br>10 Hz<br>10 Hz<br>10 Hz                                                                                                    | Sensore usa                                                                                                    | to<br>eare 0-5 V                                                                                                    | Unit<br>rpm<br>km/i<br>V1                                                                                                    | 6 Initia<br>0<br>h 1 1 0.0<br>                                                                                                    | oscala Fon<br>2000<br>2501<br>5.0                                                                | doscala<br>0<br>0   |
| Configurazione<br>dispositivo                                                                                                    | 10<br>RPM<br>SPD_1<br>CH_1<br>CH_2                                                                                                    | Abil.<br>R ABILITATO<br>ABILITATO<br>ABILITATO<br>ABILITATO<br>ABILITATO                                                                                                    | Nome canale<br>Engine<br>Speed_1<br>Channel_1<br>Channel_2                                                                                                    |                | Freq.<br>10 Hz<br>10 Hz<br>10 Hz<br>10 Hz<br>10 Hz                                                                                  | Sensore usa                                                                                                    | to<br>eare 0-5 V<br>eare 0-5 V                                                                                                    | Unit<br>rpm<br>tikm/<br>tiv/<br>2 V 1                                                                                                    | à Inize<br>0<br>5 1 € 0.0<br>€ 0.0                                                                                                    | oscala Fon<br>2000<br>2503<br>5.0<br>5.0                                                         | doscala<br>O<br>D   |
| Configurazione<br>dispositivo                                                                                                    | 10<br>RPM<br>SP0_1<br>CH_1<br>CH_2<br>CH_2<br>CH_3                                                                                                    | Abil<br>Abil<br>ABILITATO<br>ABILITATO<br>ABILITATO<br>ABILITATO<br>ABILITATO                                                                                                    | Nome canale<br>Engine<br>Speed_1<br>Channel_1<br>Channel_2<br>Channel_3                                                                                                    |                | Freq.<br>10 Hz<br>10 Hz<br>10 Hz<br>10 Hz<br>10 Hz                                                                                  | Sensore usal<br>C Gri motore<br>Velocità<br>Generico lin<br>Generico lin<br>Generico lin                                                                                                    | to<br>eare 0-5 V<br>eare 0-5 V<br>eare 0-5 V                                                                                                    | Unit<br>rpm<br>                                                                                                    | استان<br>م الم الم<br>م الم الم<br>م الم الم<br>م الم الم                                                                                                    | oscala Fon<br>2000<br>2503<br>5.0<br>5.0<br>5.0<br>5.0                                           | doscala<br>O<br>D   |
| Configurazione<br>dispositivo                                                                                                    | 10<br>RPM<br>SP0_1<br>CH_1<br>CH_2<br>CH_2<br>CH_3<br>CH_4                                                                                                    | Abl.<br>Abl.<br>ABLITATO<br>ABLITATO<br>ABLITATO<br>ABLITATO<br>ABLITATO<br>ABLITATO                                                                                                    | Nome canale<br>Engine<br>Speed_1<br>Channel_1<br>Channel_2<br>Channel_3<br>Channel_4                                                                                                   |                | Freq.<br>10 Hz<br>10 Hz<br>10 Hz<br>10 Hz<br>10 Hz<br>10 Hz                                                                         | Sensore usal<br>Giri motore<br>Velocità<br>Generico lin<br>Generico lin<br>Cenerico lin<br>Sensore Prez<br>Sensore Prez                                                                                                    | to<br>eare 0-5 V<br>eare 0-5 V<br>eare 0-5 V<br>ssione Airbox - X05SNA800                                                                                                    | Unit<br>rpm<br>                                                                                                    | A Inice<br>0<br>A 1 1 00<br>- 00<br>- 00<br>1 - 00<br>- 00                                                                                                    | oscala Fon<br>2000<br>2500<br>5.0<br>5.0<br>5.0<br>5.0<br>5.0                                    | doscala<br>O<br>D   |
| Configurazione<br>dispositivo                                                                                                    | 10<br>RPM<br>SP0_1<br>CH_1<br>CH_2<br>CH_2<br>CH_3<br>CH_4<br>CH_4<br>CH_3                                                                                                    | Abk<br>Abk<br>ABLITATO<br>ABLITATO<br>ABLITATO<br>ABLITATO<br>ABLITATO<br>ABLITATO<br>ABLITATO<br>ABLITATO                                                                                                    | Nome canale<br>Engine<br>Speed_1<br>Channel_1<br>Channel_2<br>Channel_3<br>Channel_4<br>Channel_5                                                                                      |                | Freq.<br>10 Hz<br>10 Hz<br>10 Hz<br>10 Hz<br>10 Hz<br>10 Hz<br>10 Hz                                                                | Sensore unal<br>Giri motore<br>Velocità<br>Generico lin<br>Generico lin<br>Generico lin<br>Sensore Pro-<br>Potenziome<br>Potenziome                                                                                                    | to<br>eare 0-5 V<br>eare 0-5 V<br>eare 0-5 V<br>eare 0-5 V<br>to distenza<br>to con zero iniciale                                                                                                    | Unit<br>rpm<br>• km/<br>• V 1<br>• V 2<br>• deg<br>• deg<br>• V 3                                                                                                    | 8 Inizia<br>0<br>h 1 1 00<br>1 00<br>1 1 00<br>1 00<br>1 00                                                                                                    | oscala Fon<br>2000<br>2501<br>5.0<br>5.0<br>5.0<br>5.0<br>5.0<br>5.0<br>5.0<br>5.0<br>5.0        | doscala<br>10<br>11 |
| Configurazione<br>dispositivo                                                                                                    | 10<br>RPM<br>SPD_3<br>CH_1<br>CH_2<br>CH_2<br>CH_2<br>CH_4<br>CH_3<br>CH_6                                                                                                    | AbJ.<br>F ABILITATO<br>ABILITATO<br>ABILITATO<br>ABILITATO<br>ABILITATO<br>ABILITATO<br>ABILITATO<br>ABILITATO                                                                                                    | Nome canale<br>Engine<br>Speed_1<br>Channel_1<br>Channel_2<br>Channel_3<br>Channel_4<br>Channel_5<br>Channel_6                                                                         |                | Freq.<br>10 Hz<br>10 Hz<br>10 Hz<br>10 Hz<br>10 Hz<br>10 Hz<br>10 Hz                                                                | Sensore usal<br>                                                                                                    | to<br>eare 0-5 V<br>eare 0-5 V<br>eare 0-5 V<br>iso distenza<br>iso distenza<br>tro con zero cinitale<br>tro con zero cinitale                                                                                                    | Unit<br>rpm<br>                                                                                                    | a anizie<br>0<br>h 1 = 00<br>- 00<br>- 00<br>1 = 00<br>- 00<br>- 00<br>- 00<br>- 00<br>- 00                                                                                                    | 2500 Fon<br>2500<br>2500<br>5.0<br>5.0<br>5.0<br>5.0<br>5.0<br>5.0<br>5.0<br>5.0<br>5.0          | doscele<br>0<br>0   |
| Configurazione fispositivo fispositivo fi | 10<br>RPM<br>SP0_3<br>CH_3<br>CH_2<br>CH_2<br>CH_4<br>CH_4<br>CH_5<br>CH_6<br>CH_7                                                                                                    | AbJ.<br>F ABLITATO<br>ABLITATO<br>ABLITATO<br>ABLITATO<br>ABLITATO<br>ABLITATO<br>ABLITATO<br>ABLITATO<br>ABLITATO<br>ABLITATO<br>ABLITATO                                                                                                    | Nome canale<br>Engine<br>Speed_1<br>Channel_1<br>Channel_2<br>Channel_3<br>Channel_4<br>Channel_5<br>Channel_6<br>Channel_7                                                            |                | Freq.<br>10 Hz<br>10 Hz<br>10 Hz<br>10 Hz<br>10 Hz<br>10 Hz<br>10 Hz<br>10 Hz                                                       | Sensore unal<br>Giri motore<br>Velocità<br>Generico lin<br>Generico lin<br>Generico lin<br>Cerenico III<br>Sensore Pre-<br>Potenzione<br>Potenzione<br>Sonda Lamba                                                                                                    | to<br>earc 0-5 V<br>earc 0-5 V<br>earc 0-5 V<br>sistence Arthox - X05SNA800<br>to con zero exclusion<br>to con zero exclusion<br>da BOSCH based based bas                                                                                                    | Unit<br>rpm<br>                                                                                                    | 8 hitin<br>0<br>h 1 1 00<br>1 00<br>1 | ascale Fom<br>2000<br>250,<br>50<br>50<br>50<br>50<br>50<br>50<br>50<br>50<br>50<br>50<br>50     | doscala<br>0        |
| microSD SmartyCam     Configurazione     dispositivo     Informazioni     Dispositivo     Qnline                                                                                                    | 10<br>RPM<br>SP0_3<br>CH_1<br>CH_2<br>CH_2<br>CH_3<br>CH_4<br>CH_5<br>CH_6<br>CH_7<br>CH_8                                                                                                    | AbJ.<br>F ABLITATO<br>ABLITATO<br>ABLITATO<br>ABLITATO<br>ABLITATO<br>ABLITATO<br>ABLITATO<br>ABLITATO<br>ABLITATO<br>ABLITATO<br>ABLITATO<br>ABLITATO                                                                                                    | Nome canale<br>Engine<br>Speed_3<br>Channel_1<br>Channel_2<br>Channel_3<br>Channel_6<br>Channel_6<br>Channel_7<br>Channel_8                                                            |                | Freq.<br>10 Hz<br>10 Hz<br>10 Hz<br>10 Hz<br>10 Hz<br>10 Hz<br>10 Hz<br>10 Hz<br>10 Hz<br>10 Hz                                     | Sensore unal<br>Sensore unal<br>Sensore unal<br>Sensore una<br>Sensore Pre-<br>Petersione<br>Petersione<br>Sensore Pre-<br>Petersione<br>Petersione<br>Sensore Pre-<br>Sensore Pre-<br>Petersione<br>Sensore Pre-<br>Sensore Pre-                    | to<br>eare 0-5 V<br>eare 0-5 V<br>sione Airbox - X055NA800<br>to distanza<br>to con zero initiale<br>to con zero initiale<br>to con zero centrale<br>da 105CH - Ma<br>ar 105K 15121143 - NTK-T<br>eare 0-5 V                                                                                                    | Unit<br>rpm<br>                                                                                                    | b         Initia           0         -1         0.0           -1         0.0         -1         0.0           1         -1         0.0         -1         0.0           -1         -0         0.0         -1         0.0         -1         0.0           -1         0.0         -1         0.0         -1         0.0         -1         0.0                                                                                                    | ascala Fon<br>2000<br>2001<br>2003<br>200<br>200<br>200<br>200<br>200<br>200<br>200<br>200<br>20 | doscala<br>0        |
| Configurazione Configurazione Informazioni Dispositivo                                                                                                    | 10<br>RPM<br>SPD_3<br>CH_1<br>CH_2<br>CH_3<br>CH_4<br>CH_5<br>CH_6<br>CH_7<br>CH_8<br>CALC_GLAR                                                                                                    | AbJ.           AFF. ASULTATO           Ø ASULTATO           Ø ASULTATO | Neme canale<br>Engine<br>Speed_J<br>Channel_J<br>Channel_Z<br>Channel_J<br>Channel_S<br>Channel_S<br>Channel_S<br>Channel_S<br>Channel_S<br>Channel_S                                  |                | Free,<br>10 Hz<br>10 Hz<br>10 Hz<br>10 Hz<br>10 Hz<br>10 Hz<br>10 Hz<br>10 Hz<br>10 Hz<br>10 Hz                                     | Sensore unal<br>diri motore<br>Valocità<br>di Grenerico lin<br>di Generico lin<br>di Generico lin<br>di Generico lin<br>di Potenzione<br>di Potenzione<br>di Potenzione<br>di Sensore Sonda lambi<br>di Generico lin<br>di Generico lin<br>di Generico lin<br>di Generico lin<br>di Generico lin                                                                                                    | to<br>terr: 0-5 V<br>eare: 0-5 V<br>eare: 0-5 V<br>sione: Airbox - X055NAB00<br>to con zero enziale<br>to con zero enziale<br>da I055CH<br>da I055CH<br>da I055CH<br>terror. H<br>terror. H                                                                                                    | Unit<br>rpm<br>                                                                                                    | 8 Incin<br>9 0<br>1 0<br>1 0<br>1 0<br>1 0<br>1 0<br>0<br>0<br>0<br>0<br>0<br>0<br>0<br>0<br>0<br>0<br>0<br>0<br>0                                                                                                    | ascale Fom<br>2000<br>2500<br>5.0<br>5.0<br>5.0<br>5.0<br>5.0<br>5.0<br>5.0<br>5.0<br>5.0        | doscala<br>0<br>0   |
| microSD SmartyCam     microSD SmartyCam     Configurazione     dispositivo     Informazioni     Dispositivo     Qnline     Californatione     Californatione                                                                                                    | 10<br>1974<br>1975<br>1974<br>1975<br>1975<br>19 | AbJ.<br>F7 ABLITATO<br>F7 ABLITATO<br>F7 ABLITATO<br>F7 ABLITATO<br>F7 ABLITATO<br>F7 ABLITATO<br>F7 ABLITATO<br>F7 ABLITATO<br>F7 ABLITATO<br>F7 ABLITATO<br>F7 ABLITATO<br>F7 ABLITATO<br>F7 ABLITATO<br>F7 ABLITATO<br>F7 ABLITATO<br>F7 ABLITATO<br>F7 ABLITATO                                                                                                    | Nome canale<br>Engine<br>Speed_1<br>Channel_3<br>Channel_4<br>Channel_5<br>Channel_5<br>Channel_7<br>Channel_8<br>Channel_8<br>Channel_8<br>Channel_8<br>Calculated_Gee<br>Lablec      |                | Freq.<br>10 Hz<br>10 Hz<br>10 Hz<br>10 Hz<br>10 Hz<br>10 Hz<br>10 Hz<br>10 Hz<br>10 Hz<br>10 Hz<br>10 Hz                            | Sensore unal<br>Giri motore<br>Velocità<br>Generico lin<br>Cenerico III<br>Cenerico III<br>Consico III<br>Consico IIII<br>Consico III<br>Consico IIII<br>Consico III<br>Consico IIII<br>Consico IIII | to<br>earc 0-5 V<br>earc 0-5 V<br>earc 0-5 V<br>earc 0-5 V<br>soine Airbox - X055NA800<br>tro distance<br>tro con zero instale<br>tro con zero instale<br>tro con                                                                                                    | Und<br>rpm<br>- V 4<br>- V 4<br>- V  | b         Incirc           0         0           1         0           1         0           1         0           1         0           1         0           1         0           1         0           1         0           1         0           1         0           1         0           1         0           1         0           1         0           1         0           1         0                                                                                                    | oscala Fem<br>20000<br>2500<br>5.0<br>5.0<br>5.0<br>5.0<br>5.0<br>5.0<br>5.0<br>5.0<br>5.0       | doscala<br>0<br>0   |
| <ul> <li>microSD SmartyCam</li> <li>Configurazione<br/>dispositivo</li> <li>Informazioni<br/>Dispositivo</li> <li>Qnline</li> <li>Calibrazione<br/>dispositivo</li> </ul>                                                                                                    | 10<br>19 19 19 19 19 19 19 19 19 19 19 19 19 1                                                                                                    | Abl<br>FF ABLITATO<br>FF ABLITATO<br>FF ABLITATO<br>FF ABLITATO<br>FF ABLITATO<br>FF ABLITATO<br>FF ABLITATO<br>FF ABLITATO<br>FF ABLITATO<br>FF ABLITATO<br>FF ABLITATO<br>FF ABLITATO<br>FF ABLITATO<br>FF ABLITATO                                                                                                    | Nome canale<br>Engine<br>Speed_1<br>Channel_3<br>Channel_3<br>Channel_4<br>Channel_5<br>Channel_6<br>Channel_7<br>Channel_7<br>Channel_8<br>Calculated_Oes<br>Lablec<br>Datalogger_Tem |                | Free.<br>10 Hz<br>10 Hz<br>10 Hz<br>10 Hz<br>10 Hz<br>10 Hz<br>10 Hz<br>10 Hz<br>10 Hz<br>10 Hz<br>10 Hz<br>10 Hz<br>10 Hz<br>10 Hz | Sensore usal<br>— Gini motore<br>— Valocità<br>— Greneico lin<br>— Greneico lin<br>— Greneico lin<br>— Sensore Pre-<br>— Petersione<br>— Petersione<br>— Greneico lin<br>— Greneico lin<br>— Greneico lin<br>— Greneico lin<br>— Greneico lin<br>— Greneico lin<br>— Greneico lin<br>— Greneico lin<br>— Greneico lin<br>— Greneico lin<br>— Greneico lin<br>— Greneico lin<br>— Greneico lin<br>— Greneico lin<br>— Greneico lin                                                                                                    | te<br>earc 0-5 V<br>earc 0-5 V<br>to distance<br>the second second second<br>to constance second<br>to constance second<br>as doSCH 4<br>as doSCH 4<br>as doSCH | Unit<br>rpm<br>= 1 km/<br>- V 3<br>- V 3<br>- V 3<br>- V 3<br>- V 3<br>- V 3<br>- V 3<br>- V 3<br>- V 3<br>- V 3<br>- V 3<br>- V 3<br>- V 3<br>- V 3<br>- V 3<br>- V 4<br>- V 4<br>- | A Incir<br>0<br>1 2 00<br>2 00<br>2 0 | escala Fen<br>2000<br>250<br>5.0<br>5.0<br>5.0<br>5.0<br>5.0<br>5.0<br>5.0<br>5.0<br>5.0<br>5    | doscale<br>0<br>0   |

- cliccare fuori dalla cella
- trasmettere la configurazione allo strumento premendo "Trasmissione".

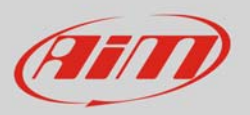

## InfoTech

## Per calibrare il potenziometro:

• Premere "Calibrazione dispositivo"

|                                                                                                    | 😨 System manager                                                                                                    |                                                                                                    |                                                                                                    |                 |                                                                                                    |                                                                                                    |                                                                                                    |                                                                                                    |                                                                                                    |                                                                                                 |                     |  |  |  |
|----------------------------------------------------------------------------------------------------|----------------------------------------------------------------------------------------------------|----------------------------------------------------------------------------------------------------|----------------------------------------------------------------------------------------------------|-----------------|----------------------------------------------------------------------------------------------------|----------------------------------------------------------------------------------------------------|----------------------------------------------------------------------------------------------------|----------------------------------------------------------------------------------------------------|----------------------------------------------------------------------------------------------------|-------------------------------------------------------------------------------------------------|---------------------|--|--|--|
| Carlos Bana Pasar                                                                                                    | Trasmi                                                                                                    | ssione B                                                                                                    | Lettura                                                                                                    | Kormazioni re   | te CAN                                                                                                    | osta Funzioni per<br>SmartyCam                                                                                                    | imposta l'orologio del<br>sistema d'acquisizione                                                                                                    |                                                                                                    |                                                                                                    |                                                                                                 |                     |  |  |  |
| AIM Sportline<br>e World Leader in Data Acquisition                                                                                               | Configurazione selezionata                                                                                                    |                                                                                                    |                                                                                                    |                 |                                                                                                    |                                                                                                    |                                                                                                    |                                                                                                    |                                                                                                    |                                                                                                 |                     |  |  |  |
|                                                                                                    | Nome installazione                                                                                                    | Tipo centralina                                                                                                    | Ecu                                                                                                    | Lap Timer       | Nome veicolo                                                                                                    | Tempo disponibile                                                                                                    | Tempo con GPS                                                                                                    | Frequenza totale                                                                                                    | Frequenza master                                                                                                    | Frequenza espansioni                                                                            | Tot. Espansion      |  |  |  |
|                                                                                                    | LOGGER_CONF                                                                                                    | MXL PISTA                                                                                                    | None - None                                                                                                    | da GPS          | READ                                                                                                    | 9.32.39 (h.m.s)                                                                                                    | 4.05.35 (h.m.s)                                                                                                    | 121 (Hz)                                                                                                    | 121 (Hz)                                                                                                    | 0 (Hz)                                                                                          | 0                   |  |  |  |
| Agalisi                                                                                                    | Soegi configurazione<br>Speed_1                                                                                                  | r Canat Configurazione si                                                                                                    | istema   Configuratore espa                                                                                                    | ensions via CAN |                                                                                                    |                                                                                                    |                                                                                                    |                                                                                                    |                                                                                                    |                                                                                                 |                     |  |  |  |
| Scarico dati                                                                                                    | Circonferenza ruotz<br>Impulsi per giro ruo                                                                                      | s (mm) 1666<br>na 1                                                                                                    |                                                                                                    |                 |                                                                                                    |                                                                                                    |                                                                                                    |                                                                                                    |                                                                                                    |                                                                                                 |                     |  |  |  |
| Importa dati da                                                                                                    |                                                                                                    |                                                                                                    |                                                                                                    |                 |                                                                                                    |                                                                                                    |                                                                                                    |                                                                                                    |                                                                                                    |                                                                                                 |                     |  |  |  |
| Importa dati da<br>microSD SmartyCam                                                                                                    | 10                                                                                                    | Abil                                                                                                    | Nome canale                                                                                                    |                 | Freq.                                                                                                    | Sensore usat                                                                                                    | to                                                                                                    | Unit                                                                                                    | a Inizio                                                                                                    | oscala Fors                                                                                     | doscala             |  |  |  |
| Importa dati da<br>microSD SmartyCam                                                                                                    | ID<br>RPM                                                                                                    | Abil.                                                                                                    | Nome canale<br>Engine                                                                                                    |                 | Freq.<br>10 Hz                                                                                                    | Sensore usat                                                                                                    | to                                                                                                    | Unit                                                                                                    | a Inizio<br>0                                                                                                    | oscala Fors<br>2000                                                                             | doscala<br>20       |  |  |  |
| Importa dati da<br>microSD SmartyCam                                                                                                    | ID<br>RPM<br>SPD_1                                                                                                    | Abil<br>Abil<br>ABILITATO<br>ABILITATO                                                                                                    | Nome canale<br>Engine<br>Speed_1                                                                                                    |                 | Freq.<br>10 Hz<br>10 Hz                                                                                                    | Sensore usat<br>T Giri motore<br>Velocită                                                                                                    | to                                                                                                    | Unit<br>rpm<br>km/i                                                                                                    | a Inizio<br>0<br>h.1 _±10.0                                                                                                    | oscala Fon<br>2000<br>250.0                                                                     | doscala<br>30<br>0  |  |  |  |
| Importa dati da<br>microSD SmartyCam                                                                                                    | 10<br>RPM<br>SPD_1<br>CH_1                                                                                                    | Abil<br>ABRITATO<br>ABRITATO<br>ABRITATO<br>ABRITATO                                                                                                    | Nome canale<br>Engine<br>Speed_1<br>Channel_1                                                                                                    |                 | Freq.<br>10 Hz<br>10 Hz<br>10 Hz                                                                                                    | Sensore usat<br>T Giri motore<br>Velocită<br>T Generico line                                                                                                    | to<br>eare 0-5 V                                                                                                    | Unit<br>rpm<br>I km/l<br>I V 1                                                                                                    | a Inizio<br>0<br>h.1 ±10.0<br>±0.0                                                                                                    | oscala Fon<br>2000<br>250.0<br>5.0                                                              | doscala<br>20<br>0  |  |  |  |
| Importa dati da<br>microSD SmartyCam<br>Configurazione<br>dispositivo                                                                             | 10<br>RPM<br>SPD_1<br>CH_1<br>CH_2                                                                                               | Abil.<br>ABRITATO<br>ABRITATO<br>ABRITATO<br>ABRITATO<br>ABRITATO                                                                                                    | Nome canale<br>Engine<br>Speed_1<br>Channel_1<br>Channel_2                                                                                                    |                 | Freq.<br>10 Hz<br>10 Hz<br>10 Hz<br>10 Hz                                                                                                    | Sensore usat<br>T Giri motore<br>T Velocità<br>T Generico line<br>T Generico line                                                                                                    | to<br>care 0-5 V<br>nare 0-5 V                                                                                                    | Unit<br>rpm<br>1 km/<br>V 1<br>V 1                                                                                                    | a Inicia<br>0<br>h 1 1 0.0<br>1 0.0<br>1 0.0                                                                                                    | oscala Fons<br>2000<br>250 J<br>5.0<br>5.0                                                      | idoscala<br>30<br>0 |  |  |  |
| Importe dati de<br>microSD SmartyCam<br>Configurazione<br>dispositivo                                                                             | 10<br>RPM<br>SPD_1<br>CH_1<br>CH_2<br>CH_3                                                                                       | Abil<br>ABRLITATO<br>ABRLITATO<br>ABRLITATO<br>ABRLITATO<br>ABRLITATO<br>ABRLITATO                                                                                                    | Nome canale<br>Engine<br>Speed_1<br>Channel_1<br>Channel_2<br>Channel_3                                                                                                    |                 | Freq.<br>10 Hz<br>10 Hz<br>10 Hz<br>10 Hz<br>10 Hz                                                                                                    | Sensore usat<br>T Giri motore<br>Velocità<br>Generico lini<br>Generico lini<br>Potenziomet                                                                                                    | to<br>eare 0-5 V<br>eare 0-5 V<br>tro con zero centrale                                                                                                    | Unit<br>rpm<br>1 km/i<br>1 V 1<br>1 V 1<br>1 deg                                                                                                    | a Inize<br>0<br>h 1 100<br>100<br>1 00                                                                                                    | oscala Fon<br>2000<br>250)<br>5.0<br>5.0<br>5.0<br>5.0                                          | idoscala<br>20<br>0 |  |  |  |
| Importa dati da<br>microSD SmartyCam     Configurazione<br>dispositivo     Informazioni     Disrositivo                                           | 10<br>RPM<br>SPD_1<br>CH_1<br>CH_2<br>CH_2<br>CH_3<br>CH_4                                                                       | Abil.<br>P ABBLITATO<br>ABBLITATO<br>ABBLITATO<br>ABBLITATO<br>P ABBLITATO<br>P ABBLITATO                                                                                                    | Nome canale<br>Engine<br>Speed_1<br>Channel_1<br>Channel_2<br>Channel_3<br>Channel_4                                                                                                    |                 | Freq.<br>10 Hz<br>10 Hz<br>10 Hz<br>10 Hz<br>10 Hz<br>10 Hz                                                                                                    | Sensore usat<br>Giri motore<br>Velocità<br>Generico line<br>Generico line<br>Compositionet<br>Generico line<br>Generico line                                                                                                    | to<br>sare 0-5 V<br>nare 0-5 V<br>tro con zero centrale<br>sare 0-5 V                                                                                                    | Unit<br>rpm<br>                                                                                                    | a inics<br>0<br>h 1 1 0.0<br>1 0.0<br>1 0.0<br>1 0.0                                                                                                    | oscala Fon<br>2000<br>250<br>5.0<br>5.0<br>5.0<br>5.0<br>5.0<br>5.0<br>5.0                      | idoscala<br>30<br>0 |  |  |  |
| Configurazione<br>dispositivo                                                                                                    | 10<br>RPM<br>SPD_1<br>CH_2<br>CH_2<br>CH_4<br>CH_5                                                                               | Abil.<br>ABBLITATO<br>ABBLITATO<br>ABBLITATO<br>ABBLITATO<br>ABBLITATO<br>ABBLITATO<br>ABBLITATO                                                                                                    | Nome canale<br>Engine<br>Speed_1<br>Channel_1<br>Channel_2<br>Channel_4<br>Channel_5                                                                                                    |                 | Freq.<br>10 Hz<br>10 Hz<br>10 Hz<br>10 Hz<br>10 Hz<br>10 Hz                                                                                                    | Sensore usat<br>Giri motore<br>Velocità<br>Generico lini<br>Generico lini<br>Potenzomet<br>Generico lini<br>Generico lini<br>Generico lini<br>Generico lini<br>Generico lini                                                                                                    | to<br>eare 0-5 V<br>eare 0-5 V<br>to con 2ero centrale<br>eare 0-5 V<br>eare 0-5 V                                                                                                    | Unit<br>rpm<br>• km/<br>• V 1<br>• V 1<br>• deg<br>• V 1<br>• V 1<br>• V 1                                                                                          | a Inizia<br>0<br>h 1 1 0.0<br>1 0.0<br>1 0.0<br>1 0.0<br>1 0.0<br>1 0.0<br>1 0.0<br>1 0.0                                                                                                    | oscala Fon<br>2000<br>250<br>5.0<br>5.0<br>5.0<br>5.0<br>5.0<br>5.0<br>5.0                      | doscala<br>30<br>0  |  |  |  |
| Importa deti da<br>microSD SmartyCam<br>Configurazione<br>dispositivo<br>Dispositivo                                                              | 10<br>R9M<br>SP0_1<br>CH_1<br>CH_2<br>CH_4<br>CH_5<br>CH_6                                                                       | Abil.<br>F ABILITATO<br>ABILITATO<br>ABILITATO<br>ABILITATO<br>ABILITATO<br>ABILITATO<br>ABILITATO<br>ABILITATO<br>ABILITATO                                                                                                    | Nome canale<br>Engine<br>Engine<br>Channel,1<br>Channel,2<br>Channel,3<br>Channel,4<br>Channel,5<br>Channel,6                                                                                                    |                 | Freq.<br>10 Hz<br>10 Hz<br>10 Hz<br>10 Hz<br>10 Hz<br>10 Hz<br>10 Hz<br>10 Hz                                                                                                    | Sensore usat<br>" Gin motore<br>" Velocità<br>" Generico lim<br>" Generico lim<br>" Generico lim<br>" Generico lim<br>" Generico lim                                                                                                    | to<br>eare 0-5 V<br>too con zero centrale<br>eare 0-5 V<br>taore 0-5 V<br>taore 0-5 V                                                                                                 | Unit<br>rpm<br>• km/<br>• V 1<br>• V 2<br>• deg<br>• V 1<br>• V 1<br>• V 2<br>• V 2                                                                                 | a Inizia<br>0<br>h 1 1 0.0<br>1 0.0<br>1 0.0<br>1 0.0<br>1 0.0<br>1 0.0<br>1 0.0<br>1 0.0<br>1 0.0                                                                                                    | oscala Fon<br>2000<br>250<br>5.0<br>5.0<br>5.0<br>5.0<br>5.0<br>5.0<br>5.0<br>5.0<br>5.0<br>5   | idoscala<br>30<br>0 |  |  |  |
| Importe dei de<br>microSD SmertyCam<br>Configurazione<br>dispositivo<br>Dispositivo                                                               | 10<br>RPM<br>SPD_1<br>CH_2<br>CH_2<br>CH_2<br>CH_4<br>CH_5<br>CH_5<br>CH_7                                                       | Abil.<br>F ABRITATO<br>ABRITATO<br>ABRITATO<br>ABRITATO<br>F ABRITATO<br>ABRITATO<br>ABRITATO<br>F ABRITATO<br>F ABRITATO<br>F ABRITATO                                                                                                    | Nome canale<br>Engine<br>Speed_1<br>Channel_1<br>Channel_2<br>Channel_3<br>Channel_4<br>Channel_5<br>Channel_6<br>Channel_7                                                                                                    |                 | Freq.<br>10 Hz<br>10 Hz<br>10 Hz<br>10 Hz<br>10 Hz<br>10 Hz<br>10 Hz<br>10 Hz<br>10 Hz                                                                                                    | Sensore usat<br>diri metore<br>Velocità<br>di Generico Inn<br>di Generico Inn<br>di Generico Inn<br>di Generico Inn<br>di Generico Inn<br>di Generico Inn<br>di Generico Inn                                                                                                    | to<br>care 0-5 V<br>rare 0-5 V<br>tro con zero centrale<br>care 0-5 V<br>care 0-5 V<br>care 0-5 V                                                                                     | Unit<br>pm<br>V 1<br>V 2<br>V 3<br>V 3<br>V 4<br>V 4<br>V 4<br>V 4<br>V 4<br>V 4<br>V 4<br>V 4                                                                      | a inizia<br>0<br>1 1 2 00<br>1 00<br>1 00<br>1 00<br>1 00<br>1 00<br>1 00<br>1 00<br>1 00<br>1 00                                                                                                    | bscala Fom<br>2000<br>250,<br>5,0<br>5,0<br>5,0<br>5,0<br>5,0<br>5,0<br>5,0<br>5,0<br>5,0       | idoscala<br>30<br>0 |  |  |  |
| Importe dei de<br>microSD SmartyCam<br>Configurazione<br>dispositivo<br>Informazioni<br>Dispositivo<br>Quline                                     | 10<br>RPM<br>SPD_1<br>CH_1<br>CH_2<br>CH_2<br>CH_4<br>CH_5<br>CH_4<br>CH_5<br>CH_6<br>CH_7<br>CH_8                               | Abil.         F         ABRITATO           IF         ABRITATO         ABRITATO           IF         ABRITATO         ABRITATO           IF         ABRITATO         ABRITATO           IF         ABRITATO         ABRITATO           IF         ABRITATO         ABRITATO           IF         ABRITATO         ABRITATO           IF         ABRITATO         ABRITATO           IF         ABRITATO         ABRITATO                                                                                                    | Nome canale<br>Engine<br>Speed_1<br>Channel_1<br>Channel_2<br>Channel_4<br>Channel_4<br>Channel_5<br>Channel_6<br>Channel_7<br>Channel_8                                                                                                    |                 | Freq.<br>10 Hz<br>10 Hz<br>10 Hz<br>10 Hz<br>10 Hz<br>10 Hz<br>10 Hz<br>10 Hz<br>10 Hz<br>10 Hz<br>10 Hz                                                                                                    | Sensore usat<br>T Giri motore<br>L Veločità<br>Generico lini<br>Potenosimi<br>Generico lini<br>Generico lini<br>Generico lini<br>Generico lini<br>Generico lini<br>Generico lini<br>Generico lini                                                                                                    | to<br>eare 0-5 V<br>too con zero centrale<br>eare 0-5 V<br>eare 0-5 V<br>eare 0-5 V<br>eare 0-5 V                                                                                     | Unit<br>rpm<br>v km/<br>v 1<br>v 2<br>v 3<br>v 4<br>v 1<br>v 1<br>v 1<br>v 1<br>v 1<br>v 1<br>v 1<br>v 1<br>v 1<br>v 1                                              | a Inicia<br>0<br>h 1 1 00<br>1 00<br>1 | oscala Fon<br>2000<br>250<br>5.0<br>5.0<br>5.0<br>5.0<br>5.0<br>5.0<br>5.0<br>5.0<br>5.0<br>5   | doscala<br>30<br>0  |  |  |  |
| Importe deil de<br>microSD SmertyCam<br>Configurazione<br>dispositivo<br>Dispositivo                                                              | D<br>RPM<br>SPD_1<br>CH_1<br>CH_2<br>CH_2<br>CH_2<br>CH_3<br>CH_6<br>CH_7<br>CH_6<br>CH_7<br>CH_8<br>CALC.GEAR                   | Abil<br>ABILTATO<br>ABILTATO<br>ABILTATO<br>ABILTATO<br>ABILTATO<br>ABILTATO<br>ABILTATO<br>ABILTATO<br>ABILTATO<br>ABILTATO<br>ABILTATO<br>ABILTATO<br>ABILTATO<br>ABILTATO<br>ABILTATO<br>ABILTATO                                                                                                    | Nome canale<br>Engine<br>Speed_1<br>Channel_1<br>Channel_2<br>Channel_3<br>Channel_6<br>Channel_6<br>Channel_7<br>Channel_8<br>Calculated_Gea                                                                                                    |                 | Freq.<br>10 Hz<br>10 Hz<br>10 Hz<br>10 Hz<br>10 Hz<br>10 Hz<br>10 Hz<br>10 Hz<br>10 Hz<br>10 Hz                                                                                                    | Sensore usat<br>di Giri motore<br>Velocità<br>di Generico lini<br>di Generico lini<br>di Generico lini<br>di Generico lini<br>di Generico lini<br>di Generico lini<br>di Generico lini<br>di Generico lini<br>di Generico lini                                                                                                    | to<br>eare 0-5 V<br>eare 0-5 V<br>tro con zero centrale<br>eare 0-5 V<br>eare 0-5 V<br>eare 0-5 V<br>eare 0-5 V<br>eare 0-5 V<br>eare 0-5 V                                           | Unit<br>rpm<br>v 1<br>v 2<br>v 3<br>v 3<br>v 3<br>v 4<br>v 3<br>v 4<br>v 4<br>v 4<br>v 4<br>v 4<br>v 4<br>v 4<br>v 4<br>v 4<br>v 4                                  | a Inima o<br>0<br>h 1 4 00<br>4 00<br>4 00<br>5 00<br>4 00<br>4 00<br>5 00<br>6 00<br>6 00<br>0<br>0<br>0                                                                                                    | scala Fon<br>2500<br>5.0<br>5.0<br>5.0<br>5.0<br>5.0<br>5.0<br>5.0<br>5.0<br>5.0                | doscala<br>20<br>0  |  |  |  |
|                                                                                                    | 10<br>RPM<br>SPD_1<br>CH_2<br>CH_2<br>CH_4<br>CH_5<br>CH_5<br>CH_5<br>CH_5<br>CH_7<br>CH_8<br>CH_7<br>CH_8<br>CALC_GFAR<br>ACC_1 | Abil.  Abil.  Ab | Nome canale<br>Engine<br>Speed_I<br>Channel_I<br>Channel_Z<br>Channel_Z<br>Channel_Z<br>Channel_G<br>Channel_G<br>Channel<br>Channel<br>Cha |                 | Freq.<br>10 Hz<br>10 Hz<br>10 | Sensore usat<br>Grin motore<br>Velocità<br>Generico lini<br>Generico lini<br>Generico lini<br>Generico lini<br>Generico lini<br>Generico lini<br>Generico lini<br>Generico lini<br>Generico lini<br>Generico lini<br>Generico lini<br>Generico lini<br>Generico lini<br>Generico lini<br>Attace calco                                                                                                    | to<br>tann 0-5 V<br>to concero centrale<br>care 0-5 V<br>care 0-5 V<br>care 0-5 V<br>care 0-5 V<br>care 0-5 V<br>care 0-5 V<br>care 0-5 V<br>care 0-5 V                               | Unit<br>rpm<br>= km/i<br>= V 1<br>= V 1<br>= V 2<br>= V 2<br>= V 2<br>= V 3<br>= V 3<br>= V 3<br>= 0<br>= 0<br>= 0<br>= 0<br>= 0<br>= 0<br>= 0<br>= 0<br>= 0<br>= 0 | a Inisis<br>0<br>h 1 2 00<br>7 00<br>7 00<br>2 00<br>7 00<br>7 00<br>7 00<br>7 00                                                                                                    | sseala Peon<br>2000<br>2000<br>5.0<br>5.0<br>5.0<br>5.0<br>5.0<br>5.0<br>5.0<br>5.0<br>5.0      | doscala<br>20<br>0  |  |  |  |
| Importe dati da<br>microSD SmartyCam     Configurazione<br>dispositivo     Informazioni<br>Dispositivo     Qnline     Calibrazione<br>dispositivo | 10<br>R9M<br>S90,1<br>CH,2<br>CH,2<br>CH,4<br>CH,4<br>CH,5<br>CH,6<br>CH,7<br>CH,8<br>CALC,0EAR<br>ACC,1<br>LOG,TMP              | Abil.   Abil.   Abil.   Abil.   Abil.   Abil.   Abil.   Abil.   Abil.   Abil.   Abil.   Abil.    Abil.    Abil.    Abil.    Abil.     Abil.     Abil.      Abil.      Abil.                                                                                                    | Nome canale<br>Engine<br>Speed_1<br>Channel_1<br>Channel_2<br>Channel_3<br>Channel_5<br>Channel_5<br>Channel<br>Channel                   |                 | Freq.<br>20 Hz<br>20 Hz<br>20 | Sensore usat<br>Giri motore<br>1 Vidoctà<br>2 Generico lim<br>9 Petensione<br>1 Generico lim<br>9 Generico lim<br>9 Generico | to<br>same 0-5 V<br>seare 0-5 V<br>to con zero centrale<br>same 0-5 V<br>same 0-5 V<br>same 0-5 V<br>same 0-5 V<br>sate 0-5 V<br>sate 0-5 V<br>sate 0-5 V<br>sate 0-5 V<br>sate 0-5 V | Unit<br>rpm<br>v u em/<br>v u<br>v u<br>v u<br>v u<br>v u<br>v u<br>v u<br>v u<br>v u<br>v                                                                          | a Inigina Inigina Inig                                                                                                    | scala Pon<br>2000<br>2501<br>5.0<br>5.0<br>5.0<br>5.0<br>5.0<br>5.0<br>5.0<br>5.0<br>5.0<br>5.0 | doscala<br>30<br>0  |  |  |  |

Apparirà il pannello di calibrazione:

• Premere il tasto "Calibra" relativo al potenziometro con zero centrale

|                                  | 🔛 System manager         |                      |                            |                    |                                            |                                   |                                |                         |               |                                         |                  |                            |
|----------------------------------|--------------------------|----------------------|----------------------------|--------------------|--------------------------------------------|-----------------------------------|--------------------------------|-------------------------|---------------|-----------------------------------------|------------------|----------------------------|
| Raning Bass Pawer                | Trasmiss                 | one                  | Letture                    | 😥 Informazio       | ni rete CAN                                | Imposta Funzioni per<br>SmartyCam | imposta l'oro<br>sistema d'acc | logio del<br>quisizione |               |                                         |                  |                            |
| AIM Sportline                    | Configurazione seleziona | ta                   |                            |                    |                                            |                                   |                                |                         |               |                                         |                  |                            |
| Yorld Leader In Data Acquisition | Nome installazione       | Tipo centralina      | Ecu                        | Lap Timer          | Nome veicolo                               | Tempo disponibile                 | Tempo con Gi                   | PS Fre                  | quenza totale | Frequenza ma                            | ster Frequenza e | repansioni Tot. Espansioni |
| Agalisi                          | Soegi configurazione     | Canal Configurazione | sistema   Configuratore er | spansioni via CAN  | READ                                       | 9.52.39 (nms)                     | 4.00.30 (n.m                   | (6) (2)                 | (nz)          | 121 (82)                                | 0 (nz)           | U                          |
| 1                                | Speed_1                  |                      | Calibrazione sensori       |                    |                                            |                                   |                                |                         |               |                                         |                  |                            |
| Scarico dati                     | Circonferenza ruota      | (mm) 1666            |                            | Nome configurazion | ie .                                       |                                   | Tipo di sistema                |                         |               |                                         |                  |                            |
|                                  | Inpulsi per giro ruota   | 1                    | 1                          | LOGGER_CONF        |                                            |                                   | MXL PISTA                      |                         |               |                                         |                  |                            |
| Importa dati da                  | -                        |                      | Sensori da autocalibri     | we .               |                                            |                                   | - 12                           |                         |               |                                         |                  |                            |
| microSD SmartyCam                | ID                       | Abil.                |                            |                    |                                            |                                   | Premere qui p                  | er autocalbrare         | Uni           | sh                                      | Inizioscala      | Fondoscala                 |
|                                  | RPM                      | M ABILITATO          |                            |                    |                                            |                                   | tutti i senoc                  | on nel elenco           | rpm           | 2 - 2 - 2 - 2 - 2 - 2 - 2 - 2 - 2 - 2 - | 0                | 20000                      |
| Configurazione                   | SP0_1                    | ABILITATO            | Nome c                     | anale              | Sensore usato                              | Stato                             | Premi qui per cali             | brare                   | L km/         | h1 <u>·</u>                             | 0.0              | 250.0                      |
| dispositivo                      | CHU CHU                  | ABILITATO            | LatAcc                     | Act                | elerometro trasversale                     | Calibrato                         | Calibra                        |                         |               | -                                       | 0.0              | 5/0                        |
|                                  | CH/2                     | ABALITATO            |                            |                    |                                            |                                   |                                |                         |               |                                         | 0.0              | 50                         |
| Informazioni                     | CHOS                     | ARLIATO              |                            |                    |                                            |                                   |                                |                         | - deg         | -<br>-                                  | 0.0              | 5.0                        |
| Dispositivo                      | CHLA                     | ABILITATO            |                            |                    |                                            |                                   |                                |                         |               |                                         | 0.0              | 5.0                        |
|                                  | 00                       | ABALITATO            | Luizi                      |                    |                                            |                                   |                                |                         |               |                                         | 0.0              | 5.0                        |
|                                  | CHUS                     | ABBLITATO            | Sensori da calibrare       |                    |                                            |                                   |                                |                         | - V 1         | -                                       | 0.0              | 5.0                        |
| <u>Q</u> nline                   | CH(7                     | ABUITATO             | Nome c                     | anale              | Sensore usato                              | Stato                             | Premi qui per cam              | uare                    | - 1 1         | -                                       | 0.0              | 5.0                        |
|                                  | CH3                      | ABILITATO            | Channel 3                  | Pot                | enziometro con zero cent                   | trale Valori predefini            | Calibra                        |                         |               | -                                       | 10.0             | 5.0                        |
| Callbarations                    | CALC_GEAR                | DISABILITATO         |                            |                    |                                            |                                   |                                | 13                      |               |                                         | 0                | 9                          |
| dispositivo                      | ACC_1                    | ABILITATO            |                            |                    |                                            |                                   |                                |                         | 9.6           | 1                                       | -3.00            | 3.00                       |
|                                  | LOG_IMP                  | M ABILITATO          |                            |                    |                                            |                                   |                                |                         | -6            | -                                       | 10               | 50                         |
|                                  | BATT                     | MARRITATO            |                            |                    |                                            |                                   |                                |                         | V 3           |                                         | 5.0              | 15.0                       |
| <u>Sensori personalizzati</u>    |                          |                      |                            |                    |                                            |                                   |                                |                         |               |                                         |                  |                            |
|                                  |                          |                      |                            |                    |                                            |                                   | 1.1.1                          |                         |               |                                         |                  |                            |
| <b>1</b> 0.5                     |                          |                      |                            |                    | <ul> <li>Trasmetti calibrazione</li> </ul> |                                   | Annula                         |                         |               |                                         |                  |                            |
| Lingua                           |                          | 1                    |                            | _                  | _                                          |                                   |                                | _                       |               |                                         |                  |                            |
|                                  |                          |                      |                            |                    |                                            |                                   |                                |                         |               |                                         |                  |                            |
|                                  |                          |                      |                            |                    |                                            |                                   |                                |                         |               |                                         |                  |                            |
|                                  |                          |                      |                            |                    |                                            |                                   |                                |                         |               |                                         |                  |                            |
|                                  |                          |                      |                            |                    |                                            |                                   |                                |                         |               |                                         |                  |                            |
|                                  |                          |                      |                            |                    |                                            |                                   |                                |                         |               |                                         |                  |                            |
|                                  |                          |                      |                            |                    |                                            |                                   |                                |                         |               |                                         |                  |                            |
| aim-sportline.com                |                          |                      |                            |                    |                                            |                                   |                                |                         |               |                                         |                  |                            |
| and show much out                |                          |                      |                            |                    |                                            |                                   |                                |                         |               |                                         |                  |                            |

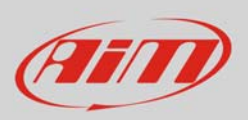

Per registrare i tre punti di calibrazione il software mostra il relativo pannello con le istruzioni:

• inserire manualmente i valori angolari corrispondenti alle tre posizioni, ad esempio; 90, 0 e -90

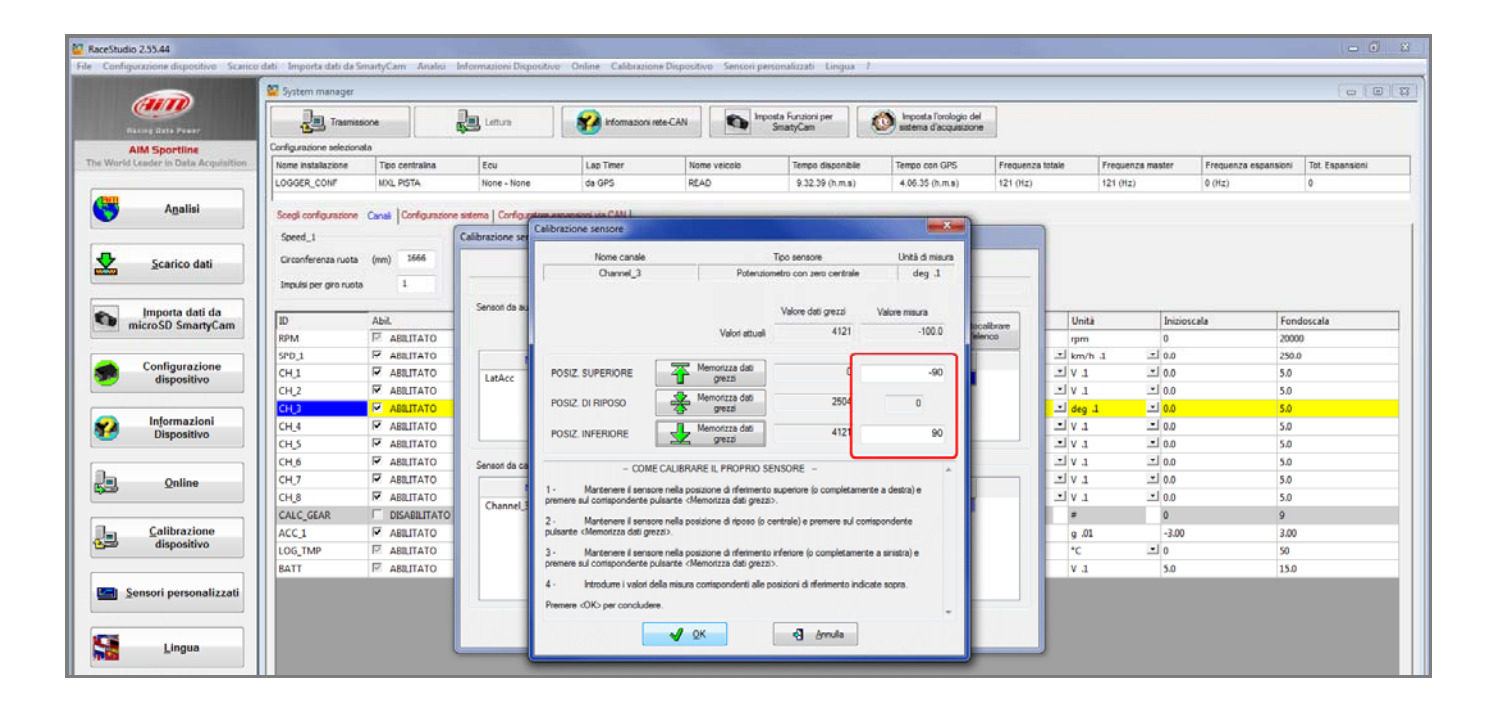

• sterzare a destra secondo l'angolo che si vuole calibrare e premere "Memorizza dati grezzi" in corrispondenza della posizione superiore.

|                                  | System manager            |                      |                  |                                                                 |                                                          |                                 |                                            |            |           |                  |                      |                 |  |  |  |
|----------------------------------|---------------------------|----------------------|------------------|-----------------------------------------------------------------|----------------------------------------------------------|---------------------------------|--------------------------------------------|------------|-----------|------------------|----------------------|-----------------|--|--|--|
| Haling Bata Pawer                | Trasmiss                  | one                  | Lettura          | informazioni rete                                               | CAN CAN                                                  | sosta Funzioni per<br>SmattyCam | imposta l'orologio e<br>satema d'acquasico | del<br>sne |           |                  |                      |                 |  |  |  |
| AIM Sportline                    | Configurazione selezional | ta                   |                  |                                                                 | -                                                        |                                 | 1.                                         |            |           |                  |                      |                 |  |  |  |
| World Leader in Data Acquisition | Nome installazione        | Tipo centralina      | Ecu              | Lap Timer                                                       | Nome velcolo                                             | Tempo disponibile               | Tempo con GP5                              | Frequenz   | ta totale | Frequenza master | Frequenza espansioni | Tot. Espansioni |  |  |  |
|                                  | LOGGER_CONF               | MOL PISTA            | None - None      | da GPS                                                          | READ                                                     | 9.32.39 (h.m.s)                 | 4.06.35 (h.m.s)                            | 121 (Hz)   |           | 121 (Hz)         | 0 (Hz)               | 0               |  |  |  |
| Agalisi                          | Scegi configuratione      | Canali Configurazion | Calibrazione ser | true estimation un CAM )<br>Calibrazione sensore                |                                                          |                                 |                                            |            |           |                  |                      |                 |  |  |  |
| C                                | Country on the            | (mm) 1666            | -                | Nome canale                                                     |                                                          | Tino sensore                    | Lintà di misura                            | -          | 1         |                  |                      |                 |  |  |  |
| Scarico dati                     | Circonerenzarioota        | fund, mos            |                  | Channel_3                                                       | Potenz                                                   | ometro con zero centrale        | deg 1                                      |            |           |                  |                      |                 |  |  |  |
|                                  | Impulsi per giro ruota    | 1                    |                  |                                                                 |                                                          |                                 |                                            |            |           |                  |                      |                 |  |  |  |
| moorta dati da                   |                           |                      | Sensori da au    |                                                                 |                                                          | Valore dati grezzi              | Valore minute                              | _          |           |                  |                      |                 |  |  |  |
| microSD SmartyCam                | ID Abil.                  |                      |                  | 11                                                              | 0                                                        | 100.0                           | ocalbrare                                  | Unità      | Inizio    | scala Fond       | doscala              |                 |  |  |  |
|                                  | RPM                       | INTATUERA ™          |                  |                                                                 | valon attua                                              |                                 | 100.0                                      | elenco     | rpm       | 0                | 2000                 | .0              |  |  |  |
| Configurations                   | SPD_1                     | P ABILITATO          |                  |                                                                 | Second Management dat                                    | 1                               |                                            |            | ⊥ km/h    | 1 .0 L           | 250.0                | 3               |  |  |  |
| dispositivo                      | CH1                       | ABILITATO            | LatAcc           | POSIZ. SUPERIORE                                                | grezzi k                                                 | 4097                            | 90                                         |            | - V 1     | .0 [초            | 5.0                  |                 |  |  |  |
|                                  | CH_2                      | ABRLITATO            |                  |                                                                 | A Memorizen dati                                         |                                 |                                            |            | -V1       | ± 0.0            | 5.0                  |                 |  |  |  |
|                                  | CH3                       | ABILITATO            |                  | POSIZ. DI RIPOSO                                                | grezzi                                                   | 1493                            | 0                                          |            | 브 deg 1   |                  | 5.0                  |                 |  |  |  |
| 2 Informazioni                   | CH_4                      | ABILITATO            |                  | 0007 WEEDOOF                                                    | Memorizza dati                                           |                                 |                                            |            | 1 V L     | -1 0.0           | 5.0                  |                 |  |  |  |
| Dispositivo                      | CHIS                      | ABILITATO            |                  | rusiz inreniune                                                 | Z grezzi                                                 | č.                              | -94                                        |            | - V 1     | -1 0.0           | 5.0                  |                 |  |  |  |
|                                  | CH_6                      | ABRITATO             | Second da ca     | CONFO                                                           |                                                          | THEODE                          |                                            |            | · v ·     | -1 0.0           | 5.0                  |                 |  |  |  |
| Online                           | CH 7                      | ABRITATO             | Server es ca     | - COME C                                                        | ALIBRARE IL PROPRIO                                      | IENSORE -                       |                                            | -          | . V 1     | ±1 0.0           | 5.0                  |                 |  |  |  |
|                                  | CH 8                      | ABBLITATO            |                  | 1 - Mantenere il sensore r                                      | nella posizione di riferiment                            | o superiore (o completam        | ente a destra) e                           |            | -1V1      | - 0.0            | 5.0                  |                 |  |  |  |
|                                  | CALC GEAR                 |                      | Channel_3        | premiere eta componitarine post                                 | a na controlocita dan Aras                               | #^-                             |                                            |            | 1         | 0                | 9                    |                 |  |  |  |
| Calibrazione                     | ACC 1                     | ARB ITATO            |                  | 2 - Mantenere il sensore ri<br>polsante cMemorizza dali grezzi: | vella posizione di riposo (c                             | centrale) e premere sul c       | orispondente                               |            | a .01     | -1.00            | 3.00                 |                 |  |  |  |
| dispositivo                      | LOG THE                   |                      |                  |                                                                 |                                                          |                                 |                                            |            | 9         | -10              | 50                   |                 |  |  |  |
|                                  | PATT                      | E APRITATO           |                  | premere sul contapondente pulsa                                 | ena posizione di interiment<br>ante «Memorizza dati grez | o reencre lo completane<br>zi>. | rte a sristra) é                           |            | V .       | 50               | 160                  |                 |  |  |  |
| Sensori personalizzati           |                           | . Halling            |                  | 4 - Introdume i valori della<br>Premere «OK» per concludere.    | misura conspondenti alle                                 | posizioni di iferimento in      | Scale sopra                                |            |           |                  |                      |                 |  |  |  |

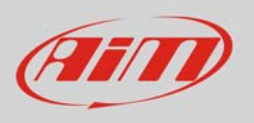

- posizionare lo sterzo in centro e premere "Memorizza dati grezzi" in corrispondenza della posizione di riposo (immagine sotto a sinistra)
- sterzare a sinistra secondo l'angolo che si vuole calibrare e premere "Memorizza dati grezzi" in corrispondenza della posizione inferiore (immagine sotto a destra)

|                  | Valori attuali            | Valore dati grezzi<br>2504 | Valore misura<br>67.7 |                  | Valori attuali           | Valore dati grezzi<br>2504 | Valore misura<br>67.7 |
|------------------|---------------------------|----------------------------|-----------------------|------------------|--------------------------|----------------------------|-----------------------|
| POSIZ. SUPERIORE | Memorizza dati<br>grezzi  | 0                          | -90                   | POSIZ. SUPERIORE | Memorizza dati<br>grezzi | 0                          | -90                   |
| POSIZ. DI RIPOSO | Memorizza dati<br>grezzi  | 1493                       | 0                     | POSIZ. DI RIPOSO | Memorizza dati<br>grezzi | 1493                       | 0                     |
| POSIZ. INFERIORE | Iviemonzza dati<br>grezzi | 0                          | 90                    | POSIZ. INFERIORE | Memorizza dati<br>grezzi | 0                          | - 90                  |

• premere OK

Quando la calibrazione sarà terminata lo status del potenziometro sarà modificato in "Calibrato" e diverrà rosso:

• Trasmettere la calibrazione allo strumento premendo "Trasmetti Calibrazione"

| ceStudio 2.55.44                     |                          |                     |                                |                    |                              |                              |                                                  |                 |          |             |                      |                 |
|--------------------------------------|--------------------------|---------------------|--------------------------------|--------------------|------------------------------|------------------------------|--------------------------------------------------|-----------------|----------|-------------|----------------------|-----------------|
| Configurazione dispositivo Scarico   | dati Importa dati da S   | martyCam Analisi    | Informazioni Dispositivo       | Online Calibrazi   | one Dispositivo Sensori pers | onalizzati Lingua            | 1                                                |                 |          |             |                      |                 |
|                                      | 😂 System manager         |                     |                                |                    |                              |                              |                                                  |                 |          |             |                      | el              |
| Pasing Gass Power                    | Trasmiss                 | ione                | Letture                        | 😵 Informazion      | N rete CAN                   | ta Funzioni per<br>imartyCam | imposta l'orologio del<br>sistema d'acquisizione | ]               |          |             |                      |                 |
| AIM Sportline                        | Configurazione selezioni | sta                 |                                |                    |                              |                              |                                                  |                 |          |             | HQ.                  |                 |
| World Leader in Data Acquisition     | Nome installazione       | Tipo centralina     | Ecu                            | Lap Timer          | Nome veicolo                 | Tempo disponibile            | Tempo con GPS                                    | Frequenza totak | Frequ    | enza master | Frequenza espansioni | Tot. Espansioni |
|                                      | LOGGER_CONF              | MOL PISTA           | None - None                    | da GPS             | READ                         | 9.32.39 (h.m.s)              | 4.05.35 (h.m.s)                                  | 121 (Hz)        | 121 (H   | iz)         | 0 (Hz)               | 0               |
| Analisi                              | Coast coatin ration      | Const 1 Contraction | na sistema 1 Confine entres an | and the Party I    |                              |                              |                                                  |                 |          |             |                      |                 |
|                                      | avegi coniguazione       | Canal   Comparator  | Congulate es                   | paracet via CPUT   |                              |                              |                                                  |                 |          |             |                      |                 |
|                                      | Speed_1                  |                     | Calibrazione senson            |                    |                              |                              |                                                  | 100             |          |             |                      |                 |
| Scarico dati                         | Circonferenza ruota      | (mm) 1666           |                                | Nome configurazion | e                            |                              | Tipo di sistema                                  |                 |          |             |                      |                 |
| _                                    | Impulsi per giro ruotz   | 1                   |                                | LOGGER_CONF        |                              |                              | MXL PISTA                                        |                 |          |             |                      |                 |
|                                      |                          |                     | Sensori da autocalibra         |                    |                              |                              |                                                  |                 |          |             |                      |                 |
| microSD SmartyCam                    | ID                       | Abil.               |                                |                    |                              |                              | Premere qui per autocali                         | are             | Unità    | Inizios     | cala For             | ndoscala        |
|                                      | RPM                      | E ABBLITATO         |                                |                    |                              |                              | tutti i sensori nell'elera                       | 0               | rpm      | 0           | 200                  | 00              |
| Configurations                       | SPD_1                    | ABBLITATO           | Nome c                         | inale              | Sensore usato                | Stato                        | Premi qui per calibrare                          | -               | l km/h 1 | · 0.0       | 250                  | .0              |
| dispositivo                          | CHU                      | ABBLITATO           | LatAcc                         | Acc                | elerometro trasversale       | Calibrato                    | Calibra                                          | -               | lv 1     | 크 0.0       | 5.0                  |                 |
|                                      | CH_2                     | ABBLITATO           |                                |                    |                              |                              | 27                                               | -               | J V 1    | - 0.0       | 5.0                  |                 |
| a second second                      | CH 3                     | ABRITATO            |                                |                    |                              |                              |                                                  | -               | deg 1    | - 0.0       | 5.0                  |                 |
| Dispositivo                          | CH_4                     | ABILITATO           |                                |                    |                              |                              |                                                  | -               | lv 1     | -1 0.0      | 5.0                  |                 |
|                                      | 00                       | ABRITATO            | 12                             |                    |                              |                              |                                                  | -               | lv 1     | ± 0.0       | 5.0                  |                 |
|                                      | CH_6                     | ABRITATO            | Sensori da calibrare           |                    |                              |                              |                                                  | -               | 1 1 1    | -1 0.0      | 5.0                  |                 |
| Qnline                               | 017                      | ABBLITATO           | Nome ci                        | male               | Sensore usato                | State                        | Premi qui per calibrare                          |                 | 1 1 1    | - 0.0       | 5.0                  |                 |
| 2011                                 | CH_8                     | ABILITATO           | Channel 3                      | Pot                | enziometro con zero centrale | Calibrato                    | Calibra                                          |                 | 1 4 1    | -10.0       | 5.0                  |                 |
| Calibratione                         | CALC_GEAK                | DISABILITATO        |                                |                    |                              |                              | -                                                |                 |          | 2.00        | 9                    |                 |
| dispositivo                          | HOG THE                  | F ABBLITATO         |                                |                    |                              |                              |                                                  |                 | g .01    | -3.00       | 3.0                  | ,               |
|                                      | PATT RATE                |                     |                                |                    |                              |                              |                                                  |                 | V.1      | 50          | 30                   |                 |
|                                      | Deall                    | ABELITATO           |                                |                    |                              |                              |                                                  |                 | * .L     | 3.0         | 13/                  | ,               |
| Sensori personalizzati               |                          |                     |                                | _                  |                              |                              |                                                  | _               |          |             |                      |                 |
|                                      |                          |                     |                                | 1                  |                              |                              |                                                  |                 |          |             |                      |                 |
|                                      |                          |                     |                                |                    | V Trasmets calorazone        | 6                            | Grinulia                                         |                 |          |             |                      |                 |
| Lingua                               |                          |                     | U                              | -                  |                              |                              |                                                  |                 |          |             |                      |                 |
|                                      |                          |                     |                                |                    |                              |                              |                                                  |                 |          |             |                      |                 |
|                                      |                          |                     |                                |                    |                              |                              |                                                  |                 |          |             |                      |                 |
|                                      |                          |                     |                                |                    |                              |                              |                                                  |                 |          |             |                      |                 |
|                                      |                          |                     |                                |                    |                              |                              |                                                  |                 |          |             |                      |                 |
|                                      |                          |                     |                                |                    |                              |                              |                                                  |                 |          |             |                      |                 |
|                                      |                          |                     |                                |                    |                              |                              |                                                  |                 |          |             |                      |                 |
| aim-sportline.com                    |                          |                     |                                |                    |                              |                              |                                                  |                 |          |             |                      |                 |
| B 2007 AIN SAL<br>ALL ROATS RESERVED |                          |                     |                                |                    |                              |                              |                                                  |                 |          |             |                      |                 |
|                                      |                          |                     |                                |                    |                              |                              |                                                  |                 |          |             |                      |                 |